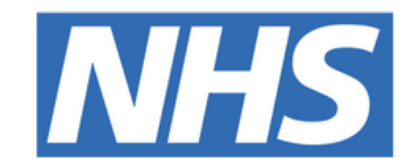

## The Leeds Teaching Hospitals NHS Trust

# 

## PPM+ Teams

## **USER GUIDE**

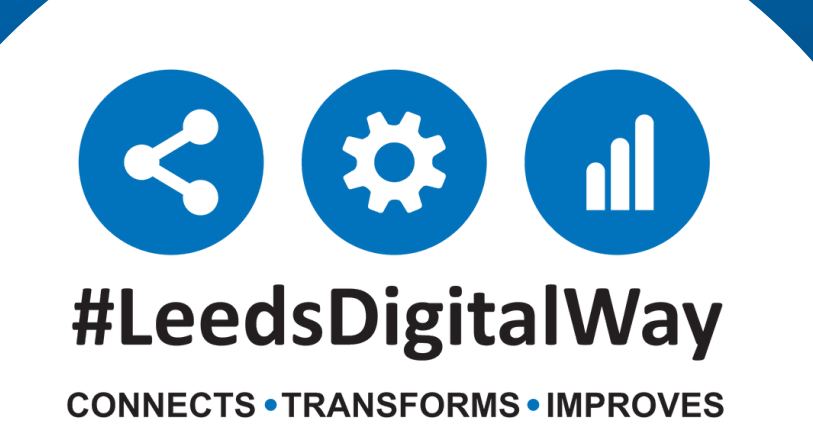

## **Contents page**

How to add yourself to a team----- Page 3

How to remove yourself from a team ------ Page 6

How to add other members to your team ------ Page 9

| Useful Contacts | Page 12 | 2 |
|-----------------|---------|---|
|-----------------|---------|---|

**For further information please contact:** 

## How to add yourself to a team

To be a member of a team you must first have created your **PPM+ contact.** <u>Click here</u> to find out how to do this.

On the homepage use the drop down next to 'Sign Out' and select 'My Details'. Your contact information will then open up in the 'My Details Edit Wizard'.

| Detient v |                       | 0    | Amy Cous   | sins | ي ال في أخذ المحمد المحمد المحمد المحمد المحمد المحمد المحمد المحمد المحمد المحمد المحمد المحمد المحمد المحمد ا |
|-----------|-----------------------|------|------------|------|----------------------------------------------------------------------------------------------------|
| Patient   | Advanced Se           | arch | Sign Out   | •    | LEEDS CARE RECORD                                                                                               |
|           |                       |      | Intranet   |      | Shared information. Better care for you.                                                                        |
|           | Ma Deserve Destinants |      | FAQs       |      |                                                                                                    |
|           | My Recent Patients    |      | What's New |      |                                                                                                    |
|           |                       |      | Help       |      |                                                                                                    |
|           |                       |      | Feedback   |      |                                                                                                    |
|           |                       | K    | My Details |      |                                                                                                    |
|           |                       |      | Sign Out   |      |                                                                                                    |

| 0 | Details        | Details                                |
|---|----------------|----------------------------------------|
| 0 | Specialties    | Type *                                 |
| 0 | Addresses      | Admin                                  |
| 0 | Teams          | Title                                  |
| 0 | Linked Account | Miss                                   |
|   |                | Forenames *                            |
|   |                | Amy                                    |
|   |                | Surname *                              |
|   |                | Cousins                                |
|   |                | Position / Job Title                   |
|   |                | Project Implementation Support Officer |
|   |                | National Code (e.g. GMC/Other)         |
|   |                |                                        |
|   |                |                                        |
|   | Cancel         | Next > ✓ Save                          |

#### For further information please contact:

Select 'Teams' from the list on the left-hand side to view the teams you are currently a member of. Click on the 'Add' button and search for the name of the team you wish to add yourself to.

|   | My | Details Edit Wizard |                                     |        | ×      |
|---|----|---------------------|-------------------------------------|--------|--------|
|   | ۲  | Details             | Teams                               |        |        |
|   | •  | Specialties         | Filter Teams                        |        |        |
|   | •  | Addresses           |                                     |        |        |
|   | 0  | Teams               | Show Active  Sort by name ascending |        | ~      |
| 7 | 0  | Linked Account      | Active Teams                        |        | + Add  |
|   |    |                     |                                     |        |        |
|   |    | Cancel              | < Prev                              | Next > | ✓ Save |

| Му | Details Edit Wizard |       |                                                              |     | ×      |
|----|---------------------|-------|--------------------------------------------------------------|-----|--------|
| 0  | Details             | Team  | s                                                            |     |        |
| 0  | Specialties         | Filto | Toome                                                        |     |        |
|    | Addresses           |       | test                                                         |     |        |
| 0  | Teams               | Sh    |                                                              |     | ~      |
| 0  | Linked Account      | Acti  | Sort by name ascending                                       | ~   | + Add  |
|    |                     |       | Teams                                                        |     | Active |
|    |                     |       | DIT TEST TEAM, St James's University Hospital                | + ^ |        |
|    |                     |       | LUKE TEST - Allergy, St James's University Hospital          | +   |        |
|    |                     |       | LUKE TEST2 - Allergy, St James's University Hospital         | +   |        |
|    |                     |       | TEST, St James's University Hospital                         | +   |        |
|    |                     |       | TEST TEAM - Medical Oncology, St James's University Hospital | +   |        |
|    |                     |       | TEST TEAM MAR, St James's University Hospital                | +   |        |
|    |                     |       | TEST TEAM THERAPY, St James's University Hospital            | +   |        |
|    | Cancel              | < P.  | Cancel                                                       | . • | ✓ Save |

For further information please contact:

Select the correct team from the list and press next. The 'Valid From' date will automatically appear as the current date. Only select a 'Valid To' date if you wish for your membership to expire. Your 'Membership Type' should be set as 'Core'.

Once all details have been completed, click 'Save'.

| My Details Edit Wizard |                                                              | ×          |
|------------------------|--------------------------------------------------------------|------------|
| Details                | Teams                                                        |            |
| Specialties            |                                                              |            |
| Addresses              | Filler loame                                                 |            |
| ⊘ Teams                | Sh                                                           | `          |
| Linked Account         | Acti                                                         | × + Add    |
|                        | Teams                                                        | Active     |
|                        | DIT TEST TEAM, St James's University Hospital                | + 1        |
|                        | LUKE TEST - Allergy, St James's University Hospital          | +          |
|                        | LUKE TEST2 - Allergy, St James's University Hospital         | •          |
|                        | TEST, St James's University Hospital                         | ✓          |
|                        | TEST TEAM - Medical Oncology, St James's University Hospital | •          |
|                        | TEST TEAM MAR, St James's University Hospital                | •          |
|                        | TEST TEAM THERAPY, St James's University Hospital            | +          |
|                        |                                                              | . •        |
| Cancel                 | Cancel Nex                                                   | t > V Save |

| My Details Edit Wizard |                                      |                             |   |
|------------------------|--------------------------------------|-----------------------------|---|
| Details                | Teams                                | TEST                        |   |
| Specialties            |                                      | Valid From                  |   |
| Addresses              |                                      | 🛗 17-Nov-2021               |   |
| 📀 Teams                | Show Active                          | Valid To                    |   |
| Linked Account         | Active Teams 1                       | <b>*</b>                    |   |
|                        | DIT Test Team, St James's University | Membership Type             | e |
|                        |                                      | Core ~                      |   |
|                        |                                      | Core<br>Extended<br>Unknown |   |

#### For further information please contact:

| Му | Details Edit Wizard |                                      |   |                        |        | ×      |
|----|---------------------|--------------------------------------|---|------------------------|--------|--------|
| 0  | Details             | Teams                                |   |                        |        |        |
| 0  | Specialties         |                                      |   |                        |        | _      |
| 0  | Addresses           | Filter leams                         |   |                        |        |        |
|    | Teams               | Show Active                          | ~ | Sort by name ascending |        | ~      |
| 0  | Linked Account      | Active Teams 1                       |   |                        |        | + Add  |
|    |                     | TEST, St James's University Hospital |   |                        | Core   | Active |
|    |                     |                                      |   |                        |        |        |
|    |                     |                                      |   |                        |        |        |
|    |                     |                                      |   |                        |        |        |
|    |                     |                                      |   |                        |        |        |
|    |                     |                                      |   |                        |        |        |
|    |                     |                                      |   |                        |        |        |
|    |                     |                                      |   |                        |        |        |
|    | Cancel              | < Prev                               |   |                        | Next > | ✓ Save |

The team will then appear in the 'My Details Edit Wizard' as an active team. Repeat the previous steps to add yourself to another team. Remember to click 'Save' once you have finished.

#### For further information please contact:

## How to remove yourself from a team

On the homepage use the drop down next to 'Sign Out' and select 'My Details'.

Your contact information will then open up in the 'My Details Edit Wizard'.

| Patient ~          | Advanced Search | Amy Cousins<br>Sign Out | LEEDS CARE RECORD                        |
|--------------------|-----------------|-------------------------|------------------------------------------|
|                    |                 | Intranet                | Shared information. Better care for you. |
| My Decent Datients |                 | FAQs                    |                                          |
| My Recent Patients |                 | What's New              |                                          |
|                    |                 | Help                    |                                          |
|                    |                 | Feedback                |                                          |
|                    |                 | My Details              |                                          |
|                    | <u>K</u>        | Sign Out                |                                          |
|                    |                 | -#                      |                                          |

Select 'Teams' from the left-hand side to view teams you are a member of. Click on the blue arrow next to the team you wish to remove yourself from, then select 'Edit period'.

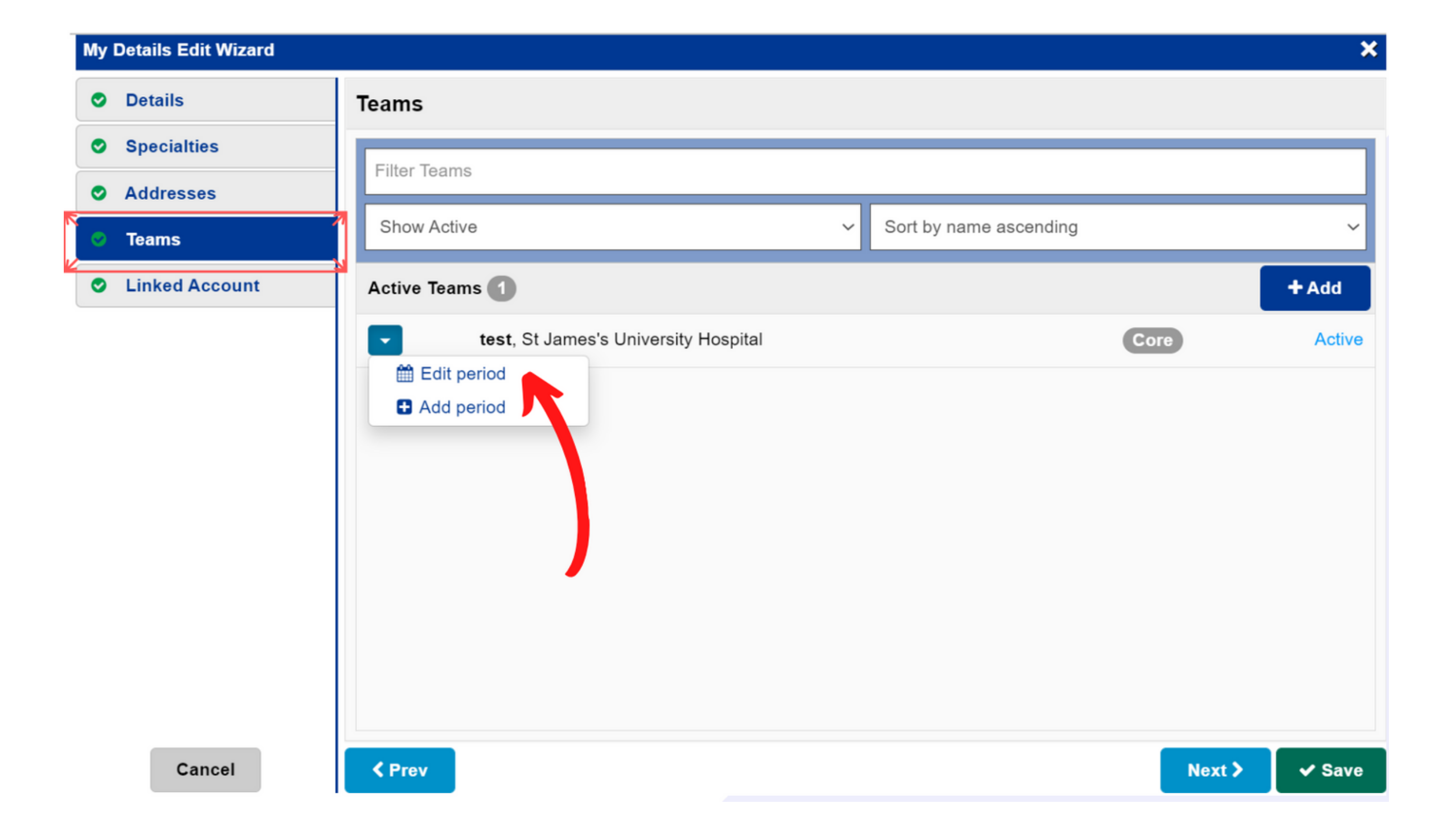

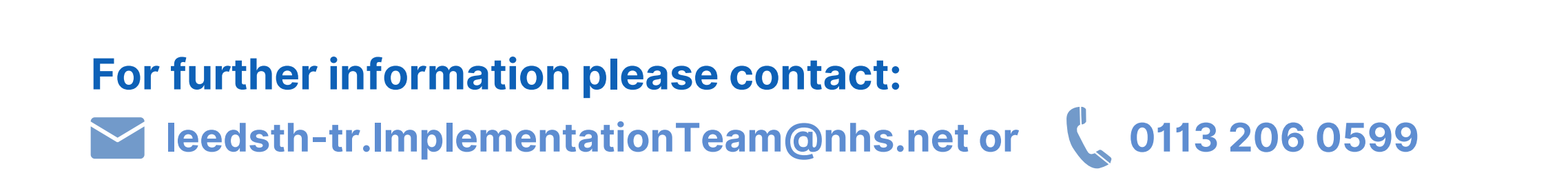

The box below will open up. Click on 'Valid To' and select the date you wish your membership to end. Please note, your membership will end at midnight on the date selected.

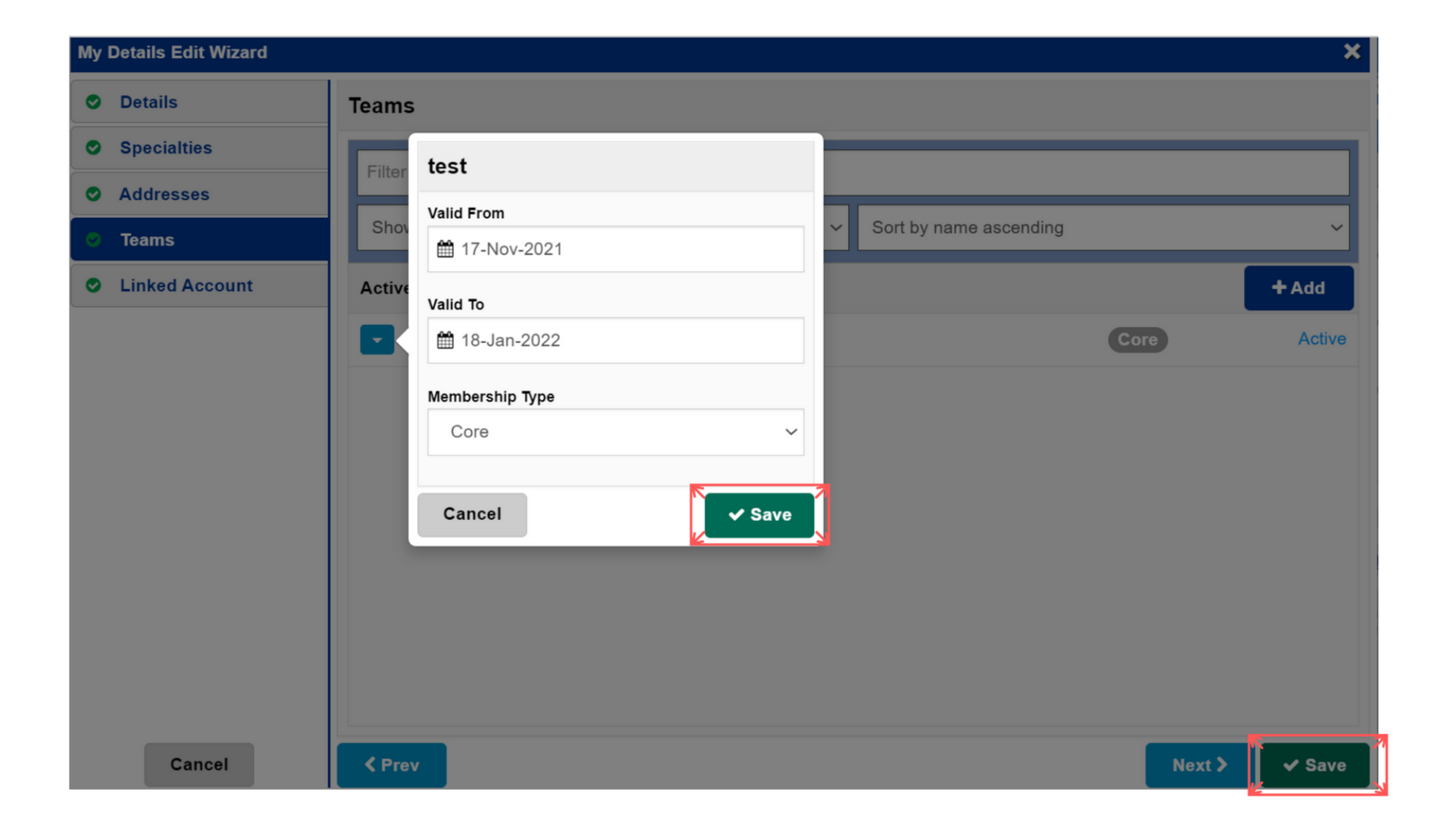

Remember to click 'Save' once you have finished.

#### For further information please contact:

## How to add other members to your team

On the homepage use the drop down to select 'Contact'. Search for your name as it displays in your contact information. Select the 'Membership' tab to view teams you are currently a member of.

| ppm+                   | <b>2</b>       | Contact | ✓ Amy Cousins   | Advanced    | An<br>Search | Out          |
|------------------------|----------------|---------|-----------------|-------------|--------------|--------------|
| Home Contact: COUSINS, | Amy (M 🗙       |         |                 |             |              |              |
| Actions (              | Contact Detail | Con     | tact Membership |             |              |              |
| Edit Contact           | Membership     |         | Team Name       | From        | Until        | Core Member? |
|                        | Profile        | Z       | test            | 17-Nov-2021 |              | Core         |
|                        |                |         |                 |             |              |              |

Click the 'Show' button (as above) to expand the team summary. Select 'Edit Team' in the 'Actions' column on the left-hand side.

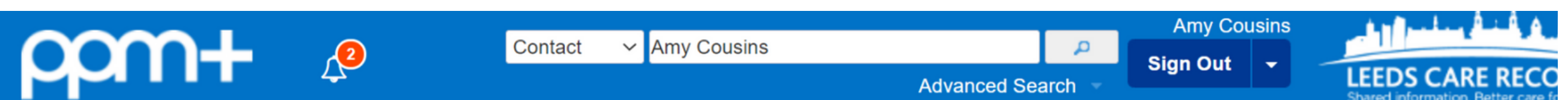

|                                       |                   |                                                                                                    |           | Shared information. Better care f       |
|---------------------------------------|-------------------|----------------------------------------------------------------------------------------------------|-----------|-----------------------------------------|
| Home Contact: COUSINS,                | Amy (M 🗴 Team: TE | ST ×                                                                                                    |           |                                         |
| Actions 3                             | Team Details      | Summary Full Details                                                                                                    |           |                                         |
|                                       | Membership        | Team Details                                                                                                    |           |                                         |
|                                       | Profile           |                                                                                                    |           |                                         |
|                                       |                   | Team Name<br>test (TEST)<br>Preferred Address<br>Colorectal Nursing Department<br>St James's University Hospital<br>Beckett Street<br>Leeds<br>LS9 7TF | Specialty | Type<br>Team<br>Referrals Enabled<br>No |
| External Systems                      |                   | (01132433144                                                                                                    |           |                                         |
| BMJ Best Practice                     |                   | test                                                                                                    |           |                                         |
| External Systems<br>BMJ Best Practice |                   | Leeds<br>LS9 7TF<br>(01132433144<br>Comment<br>test                                                                                                    |           |                                         |

#### **For further information please contact:**

From the 'Team Edit Wizard', select the 'Members' tab to view the current active members of that team. To add a new member to the team, click 'Add'.

| Team Edit Wizard |                                      | ×           |
|------------------|--------------------------------------|-------------|
| Oetails          | Members                              |             |
| ⊘ Members        | Filter Members                       |             |
|                  | Show Active ~ Sort by name ascending | ~           |
|                  | Active Members 2                     | + Add       |
|                  | SMALES, Samuel (Mr) (Admin)          | Core Active |
|                  | COUSINS, Amy (Miss) (Admin)          | Core Active |
|                  |                                      |             |
|                  |                                      |             |

Search for the name of the person you wish to add to your team as it shows in their contact information. If the person does not appear, they will need to complete their PPM+ <u>contact details.</u>

Select the correct member and press 'Next'.

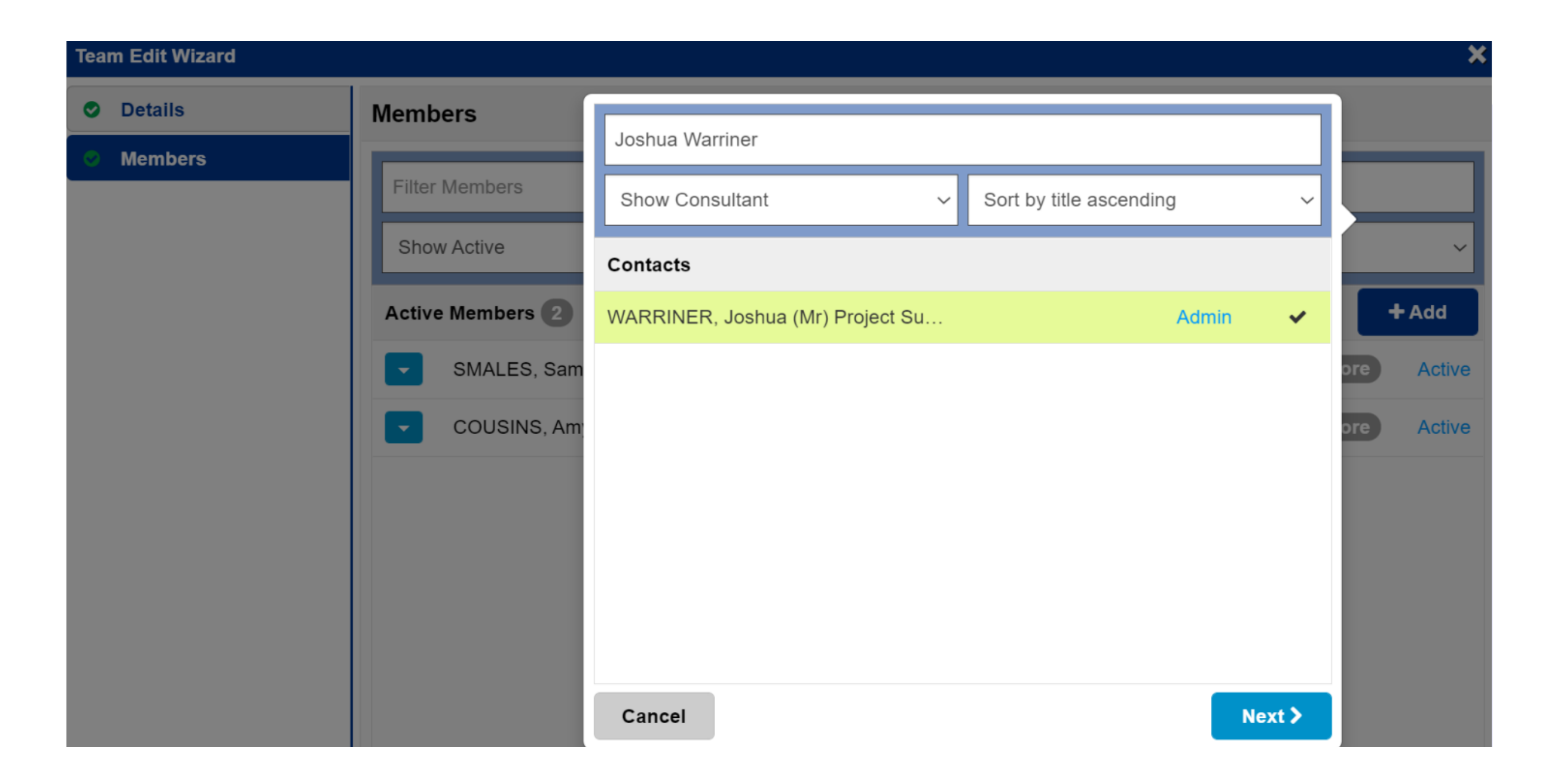

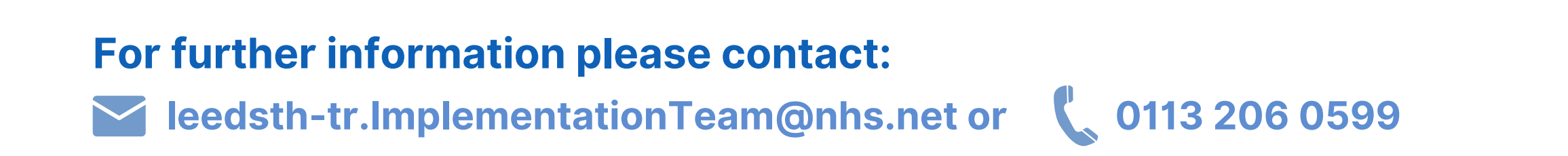

| Team Edit Wizard |                             |                                                  | ×          |  |
|------------------|-----------------------------|--------------------------------------------------|------------|--|
| Details          | Members                     | WARRINER, Joshua (Mr) Project<br>Support Officer |            |  |
| Members          | Filter Members              | Valid From                                       |            |  |
|                  | Show Active                 | 18-Nov-2021                                      | ~          |  |
|                  | Active Members 2            |                                                  | + Add      |  |
|                  | SMALES, Samuel (Mr) (Admin) | Membership Type                                  | ore Active |  |
|                  | COUSINS, Amy (Miss) (Admin) | Core                                             | ore Active |  |
|                  |                             | Cancel < Prev < Save                             |            |  |

The 'Valid From' date will automatically appear as the current date. Only select a 'Valid To' date if you wish for the membership to expire. The 'Membership Type' should be set as 'Core'.

| Te | am Edit Wizard |  |                  |   |                        | ×     |
|----|----------------|--|------------------|---|------------------------|-------|
|    | Details        |  | Members          |   |                        |       |
|    | Members        |  | Filter Members   |   |                        |       |
|    |                |  | Show Active      | ~ | Sort by name ascending | ~     |
|    |                |  | Active Members 3 |   |                        | + Add |

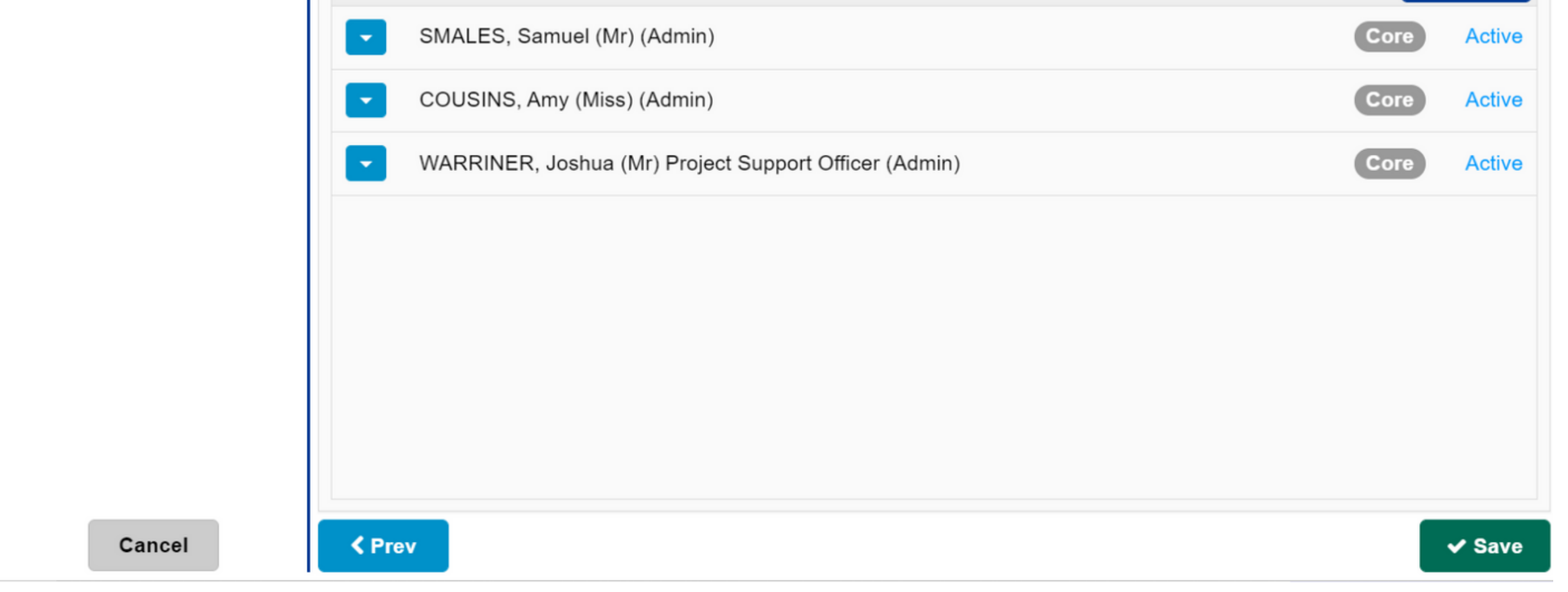

The 'Members' tab in the 'Team Edit Wizard' will now display the new member of your team, along with the other active members. Repeat the previous steps to add another member. Remember to click 'Save' once you have finished.

#### For further information please contact:

Ieedsth-tr.ImplementationTeam@nhs.net or

**(** 0113 206 0599

## **Useful contacts**

## **Implementation Team**

Please contact the **Implementation Team** for Digital support & training on PPM+ functionalities.

Ext: 60599

Ieedsth-tr.ImplementationTeam@nhs.net

## **Informatics Service Desk**

Please contact the **Informatics Service Desk** to:

- Reset your password.
- Report a problem you are having within PPM+ functionality.
- Report a data quality problem within PPM+.
- Request new user accounts for PPM+.
- Disable PPM+ accounts for any leavers from your department.

**x**26655

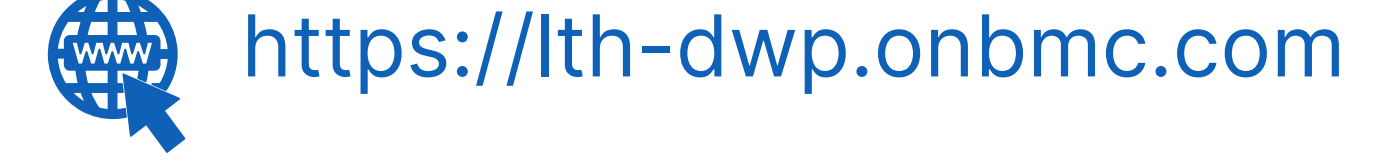

If you would like to make a **Request For Work to PPM+**, <u>**Click Here</u></u> to be taken to the required page on the Trust's intranet</u>** 

Please contact the **IT Training Department** at **ITTraining.LTHT@nhs.net** if you require **further training on PPM+** or any other Clinical System.

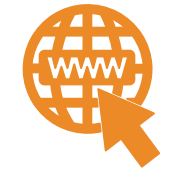

**PPM+ Help Site: https://www.ppmsupport.leedsth.nhs.uk/** 

### For further information please contact:

Ieedsth-tr.ImplementationTeam@nhs.net or

0113 206 0599